IS RuRiP, <u>www.rurip.com</u>, <u>selimovic.edo@bih.net.ba</u> Živinice, Decembar, 2015. godine

## Generisanje narudžbe

Poziv programa:

Modul Pon90.exe - Glavni meni - Generic narudžbe, naredni fotos:

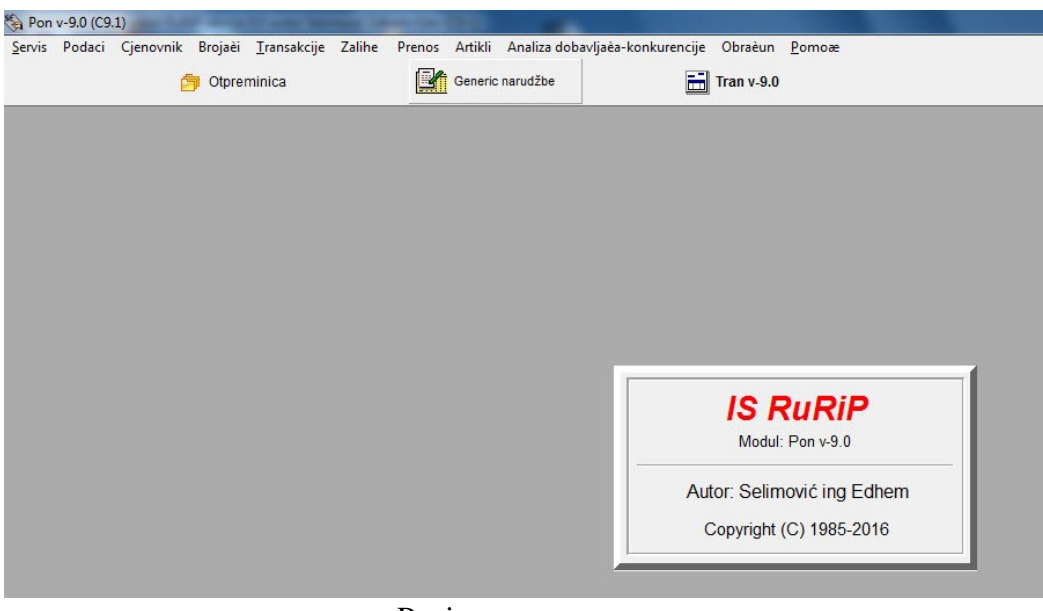

Poziv procesa

Pojavi će se browse, naredni fotos:

| 1 | Podaci |                  |              |        |           |         |       |         |             |                 |   | вгоја | Charudzoi      |
|---|--------|------------------|--------------|--------|-----------|---------|-------|---------|-------------|-----------------|---|-------|----------------|
| 1 | Pred.  | Ri-prod.         | Br.nar.      | R.broi | Datum     | Komerc. | Dob   | Artikal | Tren.zalihe | Prod.kol za per |   | Pred  | Broj narudžbe  |
| ł | 1      | 510              | 1            | 321    | 4.12.2015 | 311     | 80421 | 106924  | 1.000       | 84.000          |   |       |                |
| 1 | 1      | 510              | 1            | 94     | 4.12.2015 | 311     | 80421 | 107342  | 1.000       | 0.000           |   |       |                |
| I | 1      | 510              | 1            | 212    | 4.12.2015 | 311     | 80421 | 107946  | 58.000      | 86.000          |   |       |                |
| I | 1      | 510              | 1            | 402    | 4.12.2015 | 311     | 80421 | 108067  | 26.000      | 5.000           |   |       |                |
| I | 1      | 510              | 1            | 36     | 4.12.2015 | 311     | 80421 | 108069  | -1.000      | 0.000           |   |       |                |
| l | 1      | 510              | 1            | 44     | 4.12.2015 | 311     | 80421 | 108070  | 46.000      | 47.000          |   |       |                |
| 1 | 1      | 510              | 1            | 46     | 4.12.2015 | 311     | 80421 | 108071  | 19.000      | 25.000          |   |       |                |
| I | 1      | 510              | 1            | 47     | 4.12.2015 | 311     | 80421 | 108072  | 125.000     | 5.000           |   |       |                |
| 1 | 1      | 510              | 1            | 463    | 4.12.2015 | 311     | 80421 | 108073  | 0.000       | 0.000           |   |       |                |
| I | 1      | 510              | 1            | 439    | 4.12.2015 | 311     | 80421 | 108081  | 0.000       | 0.000           |   |       |                |
| I | 1      | 510              | 1            | 40     | 4.12.2015 | 311     | 80421 | 108082  | 1.000       | 2.000           |   |       |                |
| 1 | 1      | 510              | 1            | 41     | 4.12.2015 | 311     | 80421 | 108084  | 0.000       | 1.000           |   |       |                |
| l | 1      | 510              | 1            | 464    | 4.12.2015 | 311     | 80421 | 108087  | 0.000       | 0.000           |   |       |                |
| I | 1      | 510              | 1            | 72     | 4.12.2015 | 311     | 80421 | 108189  | 47.000      | 19.000          |   |       |                |
| I | 1      | 510              | 1            | 465    | 4.12.2015 | 311     | 80421 | 108246  | 0.000       | 0.000           |   |       |                |
| l | 1      | 510              | 1            | 50     | 4.12.2015 | 311     | 80421 | 108247  | 5.000       | 5.000           |   |       |                |
| I | 1      | 510              | 1            | 187    | 4.12.2015 | 311     | 80421 | 108269  | -101.000    | 107.000         |   |       |                |
| I | 1      | 510              | 1            | 193    | 4.12.2015 | 311     | 80421 | 108500  | 5.000       | 7.000           |   |       |                |
| I | 1      | 510              | 1            | 74     | 4.12.2015 | 311     | 80421 | 108725  | 1.000       | 0.000           |   |       |                |
| I | 1      | 510              | 1            | 335    | 4.12.2015 | 311     | 80421 | 108738  | 0.000       | 0.000           |   |       |                |
| I | 1      | 510              | 1            | 204    | 4.12.2015 | 311     | 80421 | 108746  | -22.000     | 98.000          |   |       |                |
| I | 1      | 510              | 1            | 251    | 4.12.2015 | 311     | 80421 | 108856  | 140.000     | 29.000          |   |       |                |
| 1 | 1      | 510              | 1            | 245    | 4.12.2015 | 311     | 80421 | 108858  | 65.000      | 46.000          |   |       |                |
| I | 1      | 510              | 1            | 400    | 4.12.2015 | 311     | 80421 | 108859  | 45.000      | 5.000           |   |       |                |
| 1 | 1      | 510              | 1            | 338    | 4.12.2015 | 311     | 80421 | 108860  | 0.000       | 1.000           |   |       |                |
| l | 1      | 510              | 1            | 263    | 4.12.2015 | 311     | 80421 | 108872  | 39.000      | 42.000          |   |       |                |
| I | 1      | 510              | 1            | 78     | 4.12.2015 | 311     | 80421 | 108884  | 4.000       | 0.000           |   |       |                |
|   | 1      | 510              | 1            | 334    | 4.12.2015 | 311     | 80421 | 108904  | 0.000       | 0.000           |   |       |                |
|   | 14 44  | 4   ?   <b>)</b> | н н          | •□ '   |           | 1 1     | I     |         |             | •               | - |       | 1.1.1.1.1      |
|   | P      | Generisa         | nie narudžbe |        | Unit      |         |       |         | Promiena    | - Brisanie      |   |       | 4 4 <u>?</u> } |

Podaci za sve narudžbe

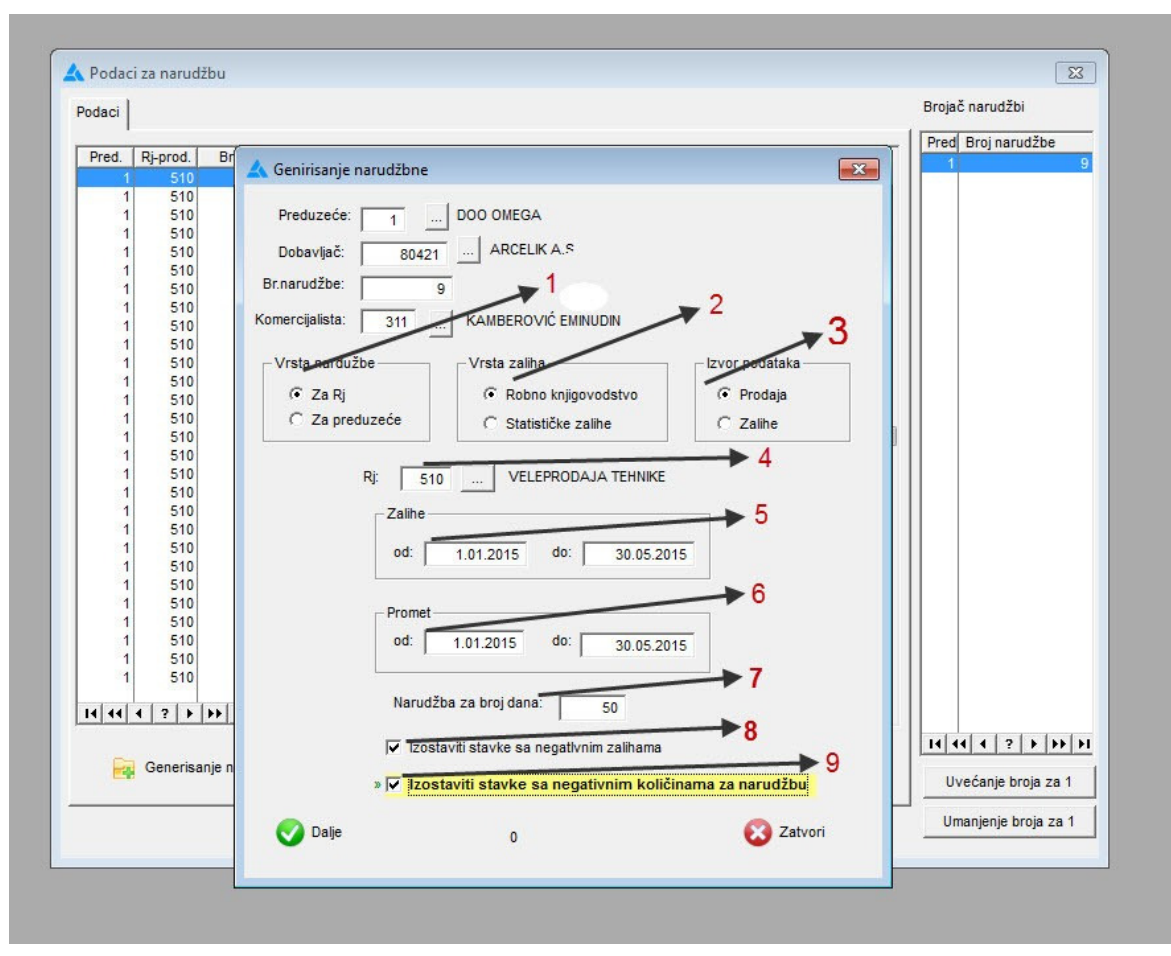

Kliknuti na gumb Generisanje narudžbe, pojaviće se forma naredni fotos:

Podaci za generisanje nardužbe

Brojčane oznake na predhodnom fotosu su:

- Vrsta narudžbe, Narudžba za radnu jedinicu ili narudžba za preduzeće (sve Rj).
- Vrsta zaliha Zalihe se mogu uzeti iz robnog knjigovodstva ili iz statističkih zaliha.
- 3. Izvor podataka Osnova za izradu narudžbe mogu biti podaci prodaje ili zalihe.
- 4. Ako se radi narudžba za Rj, obavezno je unijeti Rj, inače polje će biti preskočeno.
- 5. Period zaliha.
- 6. Period prometa.
- 7. Broj dana za izračun količina koje treba naručiti.
- 8. Neće biti prikazane stavke za artikle čija je zaliha negativna.
- 9. Neće se prikazati stavke ako je izračunata količina na narudžbu negativna.

## Obrada narudžbe

Po generisanju narudžbe, kliknuti na gumb Upit na browsu Podaci za sve narudžbe, pojaviće se forma slijedeći fotos:

| Podaci |          |             |          |           |        |        |         |             |                 |     | Brojač narudžbi     |
|--------|----------|-------------|----------|-----------|--------|--------|---------|-------------|-----------------|-----|---------------------|
| Pred   | Ri-prod  | Brnar       | R broi   | Datum     | Komerc | Dob    | Artikal | Tren zalihe | Prod kol za per |     | Pred Broj narudžbe  |
| 1      | 510      | 1           | 321      | 4.12.2015 | 311    | 80421  | 106924  | 1.000       | 84.000          |     |                     |
| 1      | 510      | 1           | 94       | 4.12.2015 | 311    | 80421  | 107342  | 1.000       | 0.000           | 2   |                     |
| 1      | 510      | 1           | 212      | 4.12.2015 | 311    | 80421  | 107946  | 58.000      | 86.000          |     |                     |
| 1      | 510      | 1           | 402      | 4.12.2015 | 311    | 80421  | 108067  | 26.000      | 5.000           |     |                     |
| 1      | 510      | 1           | 36       | 4.12.2015 | 311    | 80421  | 108069  | -1.000      | 0.000           |     |                     |
| 1      | 510      | 1           | 44       | 4.12.2015 | 311    | 80421  | 108070  | 46.000      | 47,000          |     |                     |
| 1      | 510      | 1           | 46       | 4.12.2015 | 311    | 80421  | 108071  | 19.000      | 25.000          |     |                     |
| 1      | 510      | 1           | 47       | 4.12.2015 | 311    | 80421  | 108072  | 125.000     | 5.000           |     |                     |
| 1      | 510      | 1           | 462      | 4 12 2015 | 211    | 20424  | 102072  | 0.000       | 0.000           |     |                     |
| 1      | 510      | -           |          | rdu ško   |        |        |         |             | 0               |     |                     |
| 1      | 510      |             | opit na  | ruuzba    |        |        |         |             | 6               |     |                     |
| 1      | 510      |             |          |           |        |        |         |             | 00              |     |                     |
| 1      | 510      |             | Predu    | zeće: 🛛 🚺 |        |        |         |             | 00              |     |                     |
| 1      | 510      |             |          |           |        | a).    |         |             | 00              |     |                     |
| 1      | 510      |             | Doba     | vljač: 8  | 30421  |        |         |             | 00              |     |                     |
| 1      | 510      |             |          |           |        | _      |         |             | 00              |     |                     |
| 1      | 510      |             | Br.narue | džbe:     | 9      | 61     |         |             | 00              |     |                     |
| 1      | 510      |             |          |           |        |        |         |             | 00              |     |                     |
| 1      | 510      |             |          |           |        |        |         |             | 00              |     |                     |
| 1      | 510      |             |          |           |        |        |         |             | 00              |     |                     |
| 1      | 510      | -           |          | Dalje     |        |        |         | 🔀 Izl       | az D0           |     |                     |
| 1      | 510      |             | -        |           |        |        |         |             | 00              |     |                     |
| 1      | 510      |             |          |           |        |        |         |             | Cancel Operat   | ion |                     |
| 1      | 510      | l           |          |           |        |        |         |             |                 |     |                     |
| 1      | 510      | 1           | 338      | 4.12.2015 | 311    | 80421  | 108860  | 0.000       | 1.000           |     |                     |
| 1      | 510      | 1           | 263      | 4.12.2015 | 311    | 80421  | 108872  | 39.000      | 42.000          |     |                     |
| 1      | 510      | 1           | 78       | 4.12.2015 | 311    | 80421  | 108884  | 4,000       | 0.000           |     |                     |
| 1      | 510      | 1           | 334      | 4.12.2015 | 311    | 80421  | 108904  | 0.000       | 0.000           |     |                     |
| 14 44  | 1 ? )    | H H         | •        |           |        | I      |         |             | •               | Ŧ   |                     |
|        |          |             |          |           |        |        |         |             |                 |     | 14 44 4 ? > >> >>   |
| E      | Generisa | nje narudžb | e 🙆      | Upit      |        | 🕂 Upis | 4       | Promjena    | Brisanje        |     | Uvećanje broja za 1 |
|        |          |             |          |           |        |        |         |             |                 |     | 1                   |

Upit narudžbe

Filtriranjem narudžbe na formi Upit narudžbe, pojaviće se browse za jednu narudžbu, naredni fotos:

| red. | Rj-prod. | Br.nar. | R.broj | Datum     | Komerc. | Dob   | Artikal  | Naziv artikla                       | Jm  | Količina 🔺 |
|------|----------|---------|--------|-----------|---------|-------|----------|-------------------------------------|-----|------------|
| 1    | 510      | 1       | 321    | 4.12.2015 | 311     | 80421 | 105924   | MINI BAR MBA 4000                   | KON | 27,20      |
| 1    | 510      | 1       | 212    | 4.12.2015 | 311     | 80421 | 107046   | EDIZIDED TSE 1410                   | KON | 20.15      |
| 1    | 510      | 1       | 402    | 4.12.2015 | 311     | 80421 | 102067   | MULTIPRAKTIK BKK 2154 W POBOK       | KON | 24.30      |
| 1    | 510      | 1       | 36     | 4.12.2015 | 311     | 80421 | 108060   | MULTIPDAKTIK BKK 2156 MAYDO         | KON | 1.00       |
| 1    | 510      | 1       | 44     | 4 12 2015 | 311     | 80421 | 108070   | S JECKALICA BKK 1156 W MINIRO       | KON | -30.25     |
| 1    | 510      | 1       | 46     | 4.12.2015 | 311     | 80421 | 108071   | SIECKALICA BKK 1156 S MINIPO        | KON | 10.60      |
| 1    | 510      | 1       | 47     | 4 12 2015 | 311     | 80421 | 108072   | MIKSER ŠTAPNI BKK 2155 (s posudom)  | KON | -123 30    |
| 1    | 510      | 1       | 463    | 4 12 2015 | 311     | 80421 | 108073   | MIKSER ŠTAPNI BKK 2160              | KON | 0.00       |
| 1    | 510      | 1       | 439    | 4 12 2015 | 311     | 80421 | 108081   | APARAT ZA TUR KAFU BKK 2113 M       | KOM | 0.00       |
| 1    | 510      | 1       | 40     | 4 12 2015 | 311     | 80421 | 108082   | FEN ZA KOSU BKK 2168 PROFESIONAL NI | KOM | -0.35      |
| 1    | 510      | 1       | 41     | 4 12 2015 | 311     | 80421 | 108084   | FEN ZA KOSU BKK 2163 P              | KOM | 0.35       |
| 1    | 510      | 1       | 464    | 4.12.2015 | 311     | 80421 | 108087   | PEGLA SA GEN PARE BKK 2135          | KOM | 0.00       |
| 1    | 510      | 1       | 72     | 4.12.2015 | 311     | 80421 | 108189   | ŠTEDNJAK CS 46000                   | KOM | -40.60     |
| 1    | 510      | 1       | 465    | 4.12.2015 | 311     | 80421 | 108246   | KUHALO ZA VODU BKK 1119Y            | KOM | 0.00       |
| 1    | 510      | 1       | 50     | 4.12.2015 | 311     | 80421 | 108247   | MULTIPRAKTIK BKK 2156 S MAXRO.      | KOM | -3.30      |
| 1    | 510      | 1       | 187    | 4.12.2015 | 311     | 80421 | 108269   | FEN ZA KOSU HD 2509 GRUN PUTNI      | KOM | 136.90     |
| 1    | 510      | 1       | 193    | 4.12.2015 | 311     | 80421 | 108500   | FEN ČETKA HS 5520 GRUNDIG           | KOM | -2.65      |
| 1    | 510      | 1       | 74     | 4.12.2015 | 311     | 80421 | 108725   | PEANICA UGR. 8520 MW                | KOM | -1.00      |
| 1    | 510      | 1       | 335    | 4.12.2015 | 311     | 80421 | 108738   | MAŠINA ZA SUŠENJE DC 1160 BEKO      | KOM | 0,00       |
| 1    | 510      | 1       | 204    | 4.12.2015 | 311     | 80421 | 108746   | FRIŽIDER CBI 7701 HCA               | KOM | 54,90      |
| 1    | 510      | 1       | 251    | 4.12.2015 | 311     | 80421 | 108856   | USISIVAČ BKS 9118 WET&DRY           | KON | -130,25    |
| 1    | 510      | 1       | 245    | 4.12.2015 | 311     | 80421 | 108858   | NAPA CFB 6431 W 60CM                | KOM | -49,55     |
| 1    | 510      | 1       | 400    | 4.12.2015 | 311     | 80421 | 108859   | NAPA CFB 6437 W 60CM                | KOM | -43,30     |
| 1    | 510      | 1       | 338    | 4.12.2015 | 311     | 80421 | 108860   | NAPA CFB 6432 X 60CM                | KOM | 0,35       |
| 1    | 510      | 1       | 263    | 4.12.2015 | 311     | 80421 | 108872   | NAPA KAMINSKA CWB 6441 XN           | KON | -24,90     |
| 1    | 510      | 1       | 78     | 4.12.2015 | 311     | 80421 | 108884   | NAPA KAMINSKA CWB 6441 WR           | KON | -4,00      |
| 1    | 510      | 1       | 334    | 4.12.2015 | 311     | 80421 | 108904   | MAŠINA ZA SUŠENJE DC 1560 BEKO      | KON | 0,00       |
| 44   | 4 2 +    | ын      | •      |           | I I.    | 1     |          |                                     | 1 1 | •          |
| d    |          |         |        |           |         |       |          |                                     |     |            |
| +    | Upis     |         | A Pro  | mjena     |         |       | 💼 Brisan | je                                  |     |            |

Browse jedna naružba

Da bi se odštampali svi podaci iz jedne narudžbe, pritisnuti gumb, Štampa narudžbe sa svim podacima, sljedeći fotos:

| Pred: 1        | DOO OMEGA<br>ŽIVINICE |           | Narudžb           | a broj: 1      | Dobavljač: 8042 | 21 AR<br>IST | CELIK A.S.<br>ANBUL 344 | 45 TURKEY    |                 |
|----------------|-----------------------|-----------|-------------------|----------------|-----------------|--------------|-------------------------|--------------|-----------------|
| Datur          | n: 4.12.2015          | Čifra     | Period prometa:   | od 1.01.20     |                 | 15           |                         |              | Strana: 1       |
| R.DIOJ         | bar code              | Tran.pak. | Komercpak.        | Tren.zalihe    | Prod.za period  | Dnev         | prodaja.                | Obračun kol. | Kol.za narudžbi |
| 1              |                       | 106924    | MINI BAR MBA 4000 | 1              |                 | КОМ          |                         |              |                 |
|                |                       | 0,000     | 0,000             | 1,000          | 84,000          |              | 0,564                   | 27,200       | 10,000          |
| 2              |                       | 107342    | TV STALAK 21 PF   |                |                 | ком          |                         |              |                 |
|                |                       | 0,000     | 0,000             | 1,000          | 0,000           |              | 0,000                   | -1,000       |                 |
| 3              | 8690842191497         | 107946    | FRIŽIDER TSE 1410 |                |                 | KOM          |                         |              |                 |
|                |                       | 0,000     | 0,000             | 58,000         | 86,000          |              | 0,577                   | -29,150      |                 |
| 4              | 8690842918131         | 108067    | MULTIPRAKTIK BKK  | 2154 W ROBON   | <               | ком          |                         |              |                 |
|                |                       | 0,000     | 0,000             | 26,000         | 5,000           |              | 0,034                   | -24,300      |                 |
| 5              | 8690842918384         | 108069    | MULTIPRAKTIK BKK  | 2156 MAXRO.    |                 | KOM          |                         |              |                 |
|                |                       | 0,000     | 0,000             | -1,000         | 0,000           |              | 0,000                   | 1,000        |                 |
| 6              | 8690842922589         | 108070    | SJECKALICA BKK 1  | 156 W MINIRO.  |                 | KOM          |                         |              |                 |
|                |                       | 0,000     | 0,000             | 46,000         | 47,000          |              | 0,315                   | -30,250      |                 |
| 7              | 8690842918346         | 108071    | SJECKALICA BKK 1  | 156 S MINIRO.  |                 | ком          |                         |              |                 |
|                |                       | 0,000     | 0,000             | 19,000         | 25,000          |              | 0,168                   | -10,600      |                 |
| 8              | 8690842922633         | 108072    | MIKSER ŠTAPNI BKK | 2155 (s posud  | lom)            | ком          |                         |              |                 |
|                |                       | 0,000     | 0,000             | 125,000        | 5,000           |              | 0,034                   | -123,300     |                 |
| 9              | 8690842922640         | 108073    | MIKSER ŠTAPNI BKK | 2160           |                 | ком          |                         |              |                 |
|                |                       | 0,000     | 0,000             | 0,000          | 0,000           | 14           | 0,000                   | 0,000        |                 |
| 10             |                       | 108081    | APARAT ZA TUR.KA  | AFU BKK 2113 I | v               | ком          |                         |              |                 |
|                |                       | 0,000     | 0,000             | 0,000          | 0,000           |              | 0,000                   | 0,000        |                 |
| 11             | 8690842923135         | 108082    | FEN ZA KOSU BKK   | 2168 PROFESIO  | NALNI           | ком          |                         |              |                 |
|                |                       | 0,000     | 0,000             | 1,000          | 2,000           |              | 0,013                   | -0,350       |                 |
| 12             | 8690842923081         | 108084    | FEN ZA KOSU BKK   | 2163 P         |                 | ком          |                         |              |                 |
|                |                       | 0,000     | 0,000             | 0,000          | 1,000           |              | 0,007                   | 0,350        |                 |
| 13             | 8690842922282         | 108087    | PEGLA SA GEN.PAR  | E BKK 2135     |                 | ком          |                         |              |                 |
|                |                       | 0,000     | 0,000             | 0,000          | 0,000           | 1            | 0,000                   | 0,000        | 50,000          |
| 14             | 8690842715297         | 108189    | ŠTEDNJAK CS 4600  | 0              |                 | ком          |                         |              |                 |
| and the second |                       | 0,000     | 0,000             | 47,000         | 19,000          | -            | 0,128                   | -40,600      |                 |

Štampa svih podataka narudžbe

Na browsu jedne narudžbe, mogu se korigovati količine za narudžbu, forma na slijedećem fotosu;

| -     |          | -       |                                                            | 14 1191 |
|-------|----------|---------|------------------------------------------------------------|---------|
| Pred. | Rj-prod. | Br.nar. | R brou L. Listum L.Komerel. Dob. L. Artikal. Mazik artikla |         |
| 1     | 510      | 1       | 🗛 Record Will Be Changed 🗾                                 | -1.00   |
| 1     | 510      | 1       | Podaci                                                     | -29,15  |
| 1     | 510      | 1       | Čifra praduzaća:                                           | -24,30  |
| 1     | 510      | 1       |                                                            | 1,00    |
| 1     | 510      | 1       | Rj-prodavnica: 510                                         | -30,25  |
| 1     | 510      | 1       | Broi narudžbe:                                             | -123.30 |
| 1     | 510      | 1       | Čite terreritete                                           | 0,00    |
| 1     | 510      | 1       | Sirra komercijaliste. 311                                  | 0,00    |
| 1     | 510      | 1       | Redni broj: 321                                            | -0,35   |
| 1     | 510      | 1       | Datum: 4 12 2015                                           | 0,35    |
| 1     | 510      | 1       | 4.12.2013                                                  | 40.60   |
| 1     | 510      | 1       | Dobavijac: 80421                                           | 0.00    |
| 1     | 510      | 1       | Artikal: 106924 MINI BAR MBA 4000                          | -3,30   |
| 1     | 510      | 1       |                                                            | 136,90  |
| 1     | 510      | 1       |                                                            | -2,65   |
| 1     | 510      | 1       | Prodate kol. za period: 84,000                             | -1,00   |
| 1     | 510      | 1       | Dnevna prodaja:                                            | 54.90   |
| 1     | 510      | 1       | Obračunata količina: 27,200                                | -130,25 |
| 1     | 510      | 1       | Narudžba za broj dana: 50                                  | -49,55  |
| 1     | 510      | 1       | Period prodeie od: 10 000                                  | -43,30  |
| 1     | 510      | 1       |                                                            | 0,35    |
| 1     | 510      | 1       | Period prodaje do: 30.05.2015                              | -24,90  |
| 1     | 510      | 1       |                                                            | 0.00    |
|       |          |         | Napomena:                                                  | 0,00    |
| 14 44 | 1 ? >    | н н     | Napomena                                                   | • -     |
|       |          |         |                                                            |         |
|       | Unis     |         |                                                            |         |

5

Korigovanje narudžbe

U polje Naručiti količinu, upisati količinu za nardužbu i pritisnuti gumb Upis.

Za štampu narudžbe za naručene količine pritisnuti gumb; Štampa nar.za naručene kol. Ovim će biti odštampane stavke koje u polju Naručiti količinu imaju iznos već od nule (0).

| Pred: 1<br>Datum: | DOO OMEGA<br>ŽIVINICE<br>4.12.2015 |        | Narudžba broj:             | Dobavljač:<br>1 | 80421 Al<br>Ka<br>IS | RCELIK A.S.<br>araagac Caddo<br>TANBUL 3444 | esi no 2-6 Sutluce<br>5 TURKEY | Strana: |
|-------------------|------------------------------------|--------|----------------------------|-----------------|----------------------|---------------------------------------------|--------------------------------|---------|
| R.broj            | Bar code                           | Šifra  | Naziv artikla              | _               | Jm                   | Tran.pak.                                   | Komercpak.                     | Količin |
| 1                 |                                    | 106924 | MINI BAR MBA 4000          |                 | КОМ                  | 0,000                                       | 0,000                          | 10,0    |
| 2 8               | 590842922282                       | 108087 | PEGLA SA GEN.PARE BKK 2135 |                 | ком                  | 0,000                                       | 0,000                          | 50,0    |
|                   |                                    |        |                            |                 |                      |                                             |                                |         |

Štampa narudžbe sa korigovanim količinama

Za eksport u excel pritinite gumb; Export u excel, rezlutat, slijedeći fotos:

| 0   |            | • P •) =    |             |                       | 100                   |             |         |         | Book1          | - Mic | crosoft Excel   |                                  |                                |                      |     |
|-----|------------|-------------|-------------|-----------------------|-----------------------|-------------|---------|---------|----------------|-------|-----------------|----------------------------------|--------------------------------|----------------------|-----|
| C   | Home       | Insert      | Page La     | iyout For             | mulas D               | ata Review  | View    |         |                |       |                 |                                  |                                |                      |     |
|     | Cut        |             | Calibri     | - 11                  | - (A <sup>±</sup> ,*) |             | 20      | -       | n Teut         | Cana  | ent in          |                                  |                                |                      | Σ   |
| -   | Cop        | y           | Calibri     | * 11                  | AA                    |             | ***     | e vvra  | piext          | Gene  | eral            |                                  |                                |                      |     |
| Pa  | 👻 🍼 Forr   | mat Painter | BI          | <u>u</u> •   <u> </u> | → A +                 |             |         | Mer Mer | ge & Center *  | 9     | % <b>,</b>      | Conditional F<br>Formatting * as | ormat Cell<br>Table ▼ Styles ▼ | Insert Delete Format | 1 Q |
|     | Clipboard  | d G         |             | Font                  | 5                     |             | Alignme | ent     | Gi.            |       | Number 😡        | Sty                              | les                            | Cells                |     |
|     | A3         | -           | ()          | fx 1                  |                       |             |         |         |                |       |                 |                                  |                                |                      |     |
|     | А          | В           | С           | D                     | E                     | F           | G       |         | Н              |       | ľ               | J                                | К                              | L                    |     |
| 1   | Dobavljač: | 80421 ARC   | ELIK A.S.   | ISTANBUL 3            | 4445 TURKE            | Υ           |         |         |                |       |                 |                                  |                                |                      |     |
| 2   | Red.broj   | Bar code    | Šif.artikla | a Naziv arti          | Jm                    | Transp.pak. | Komero  | .pak.   | Trenutne zalih | ne    | Prodaja za per. | Dnevna prodaja                   | Obrač.količina                 | Naručena količina    | a   |
| 3   | 1          |             | 106924      | 4 MINI BAR            | KOM                   | 0           | )       | 0       |                | 1     | 84              | 0,56                             | 1 27,                          | 2 :                  | 10  |
| 4   | 2          |             | 10734       | 2 TV STALA            | KOM                   | 0           | )       | 0       |                | 1     | 0               |                                  | - 0                            | 1                    | 0   |
| 5   | 3          | 8,69E+12    | 10794       | 6 FRIŽIDER 1          | ком                   | 0           | )       | 0       |                | 58    | 86              | 0,57                             | 7 -29,1                        | 5                    | 0   |
| 6   | 4          | 8,69E+12    | 10806       | 7 MULTIPRA            | KOM                   | 0           | )       | 0       |                | 26    | 5               | 0,034                            | -24,                           | 3                    | 0   |
| 7   | 5          | 8,69E+12    | 108069      | 9 MULTIPRA            | KOM                   | 0           | )       | 0       |                | -1    | 0               |                                  | )                              | 1                    | 0   |
| 8   | 6          | 8,69E+12    | 10807       | 0 SJECKALIC           | KOM                   | 0           | )       | 0       |                | 46    | 47              | 0,31                             | -30,2                          | 5                    | 0   |
| 9   | 7          | 8,69E+12    | 10807       | 1 SJECKALIC           | KOM                   | 0           | )       | 0       |                | 19    | 25              | 0,16                             | 3 -10,                         | 5                    | 0   |
| 10  | 8          | 8,69E+12    | 10807       | 2 MIKSER ST           | KOM                   | 0           | )       | 0       |                | 125   | 5               | 0,034                            | ·123,                          | 3                    | 0   |
| 11  | 9          | 8,69E+12    | 10807       | 3 MIKSER ST           | KOM                   | 0           | )       | 0       |                | 0     | 0               |                                  | )                              | D                    | 0   |
| 12  | 10         |             | 10808:      | 1 APARAT Z            | KOM                   | 0           | )       | 0       |                | 0     | 0               |                                  | )                              | D                    | 0   |
| 13  | 11         | 8,69E+12    | 108083      | 2 FEN ZA KO           | ком                   | 0           | 0 0     |         | 1              |       | 2               | 0,01                             | -0,3                           | 5                    | 0   |
| 14  | 12         | 8,69E+12    | 108084      | 4 FEN ZA KO           | KOM                   | 0           | 0 0     |         | (              |       | 1               | 0,00                             | 7 0,3                          | 5                    | 0   |
| 15  | 13         | 8,69E+12    | 10808       | 7 PEGLA SA            | ком                   | 0           | 0 0     |         | 1              |       | 0               | 0                                |                                | 0 50                 |     |
| 16  | 14         | 8,69E+12    | 10818       | 9 STEDNJAK            | ком                   | 0           | )       | 0       |                | 47    | 19              | 0,12                             | 3 - <b>4</b> 0,                | 5                    | 0   |
| 17  | 15         | 8,69E+12    | 10824       | 6 KUHALO Z            | ком                   | 0           | )       | 0       |                | 0     | 0               | •                                | )                              | D                    | 0   |
| 18  | 16         | 8,69E+12    | 10824       | 7 MULTIPRA            | KOM                   | 0           | )       | 0       |                | 5     | 5               | 0,034                            | 4 -3,                          | 3                    | 0   |
| 19  | 17         | 4,01E+12    | 10826       | 9 FEN ZA KO           | KOM                   | 0           | )       | 0       | -              | 101   | 107             | 0,71                             | 3 136,                         | 9                    | 0   |
| 20  | 18         | 4,01E+12    | 10850       | 0 FEN ČETKA           | KOM                   | 0           | )       | 0       |                | 5     | 7               | 0,04                             | 7 -2,6                         | 5                    | 0   |
| 21  | 19         |             | 10872       | 5 PEANICA             | KOM                   | 0           | )       | 0       |                | 1     | 0               |                                  | ) -                            | 1                    | 0   |
| 22  | 20         | 8,69E+12    | 10873       | 8 MAŠINA Z            | KOM                   | 0           | )       | 0       |                | 0     | 0               |                                  | )                              | D                    | 0   |
| 23  | 21         | 8,69E+12    | 10874       | 6 FRIŽIDER (          | KOM                   | 0           | )       | 0       |                | -22   | 98              | 0,65                             | 3 54,                          | 9                    | 0   |
| 24  | 22         | 8,69E+12    | 10885       | 6 USISIVAČ            | KOM                   | 0           | )       | 0       |                | 140   | 29              | 0,19                             | 5 -130,2                       | 5                    | 0   |
| 25  | 23         | 8,69E+12    | 10885       | 8 NAPA CFB            | KOM                   | 0           | )       | 0       |                | 65    | 46              | 0,30                             | -49,5                          | 5                    | 0   |
| 26  | 24         | 8,69E+12    | 10885       | 9 NAPA CFB            | KOM                   | 0           | )       | 0       |                | 45    | 5               | 0,034                            | 1                              | 3                    | 0   |
| 27  | 25         | 8,69E+12    | 10886       | 0 NAPA CFB            | KOM                   | 0           | )       | 0       |                | 0     | 1               | 0,00                             | 7 0,3                          | 5                    | 0   |
| 28  | 26         | 8,69E+12    | 10887       | 2 NAPA KAN            | KOM                   | 0           | )       | 0       |                | 39    | 42              | 0,28                             | 2 -24,                         | 9                    | 0   |
| 29  | 27         |             | 108884      | 4 NAPA KAN            | KOM                   | 0           | )       | 0       |                | 4     | 0               |                                  | ) -                            | 4                    | 0   |
| 30  | 28         | 8,69E+12    | 108904      | 4 MAŠINA Z            | KOM                   | 0           | )       | 0       |                | 0     | 0               |                                  | )                              | D                    | 0   |
| 31  | 29         | 8,69E+12    | 10895       | 7 NAPA CFB            | KOM                   | 0           | )       | 0       |                | 116   | 199             | 1,33                             | 5 -49,                         | 2                    | 0   |
| 32  | 30         | 8,69E+12    | 10895       | 8 SJECKALIC           | KOM                   | 0           | )       | 0       |                | 1     | -1              | -0,00                            | 7 -1,3                         | 5                    | 0   |
| 33  | 31         | 8,69E+12    | 10896       | 7 PEGLA NA            | KOM                   | 0           | )       | 0       |                | 0     | 0               |                                  | )                              | D                    | 0   |
| 34  | 32         | 8,69E+12    | 10897       | 9 FRIŽIDER 1          | KOM                   | 0           | )       | 0       |                | 151   | 291             | 1,95                             | -53,3                          | 5                    | 0   |
| 35  | 33         | 5,94E+12    | 10902       | 5 ZAMRZIVA            | KOM                   | 0           | )       | 0       |                | 6     | 31              | 0,20                             | 3 4,                           | 4                    | 0   |
| 36  | 34         | 8,69E+12    | 10902       | 9 USISIVAČ            | KOM                   | 0           | )       | 0       |                | 57    | 76              | 0,5                              | L -31,                         | 5                    | 0   |
| 37  | 35         | 8,69E+12    | 10908       | 5 MAŠINA Z            | KOM                   | 0           | )       | 0       |                | 0     | 176             | 1,18                             | L 59,0                         | 5                    | 0   |
| 100 |            |             |             |                       |                       |             |         |         |                | 1     |                 |                                  |                                |                      |     |

Podaci u excel-u

Autor; Selimović Edhem Edo

7